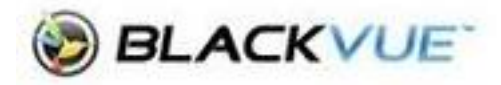

## **Downloading Videos (iPhone)**

- 1. Log in to your dashcam to view your videos
- 2. Locate the video you wish to download and click the three dots to the right of that video

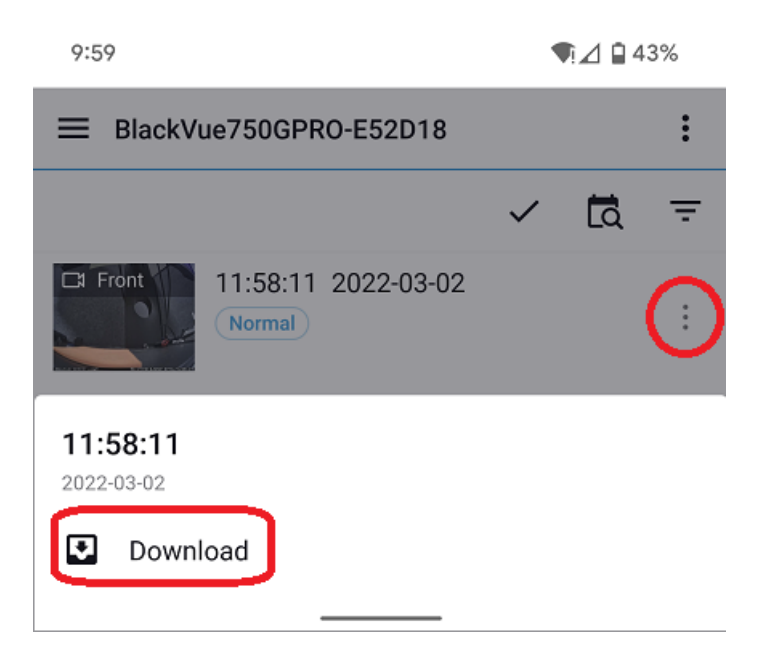

3. Once the video has download (there will be a progress bar show), navigate back to the Blackvue dashcam home page and select **Downloaded videos** 

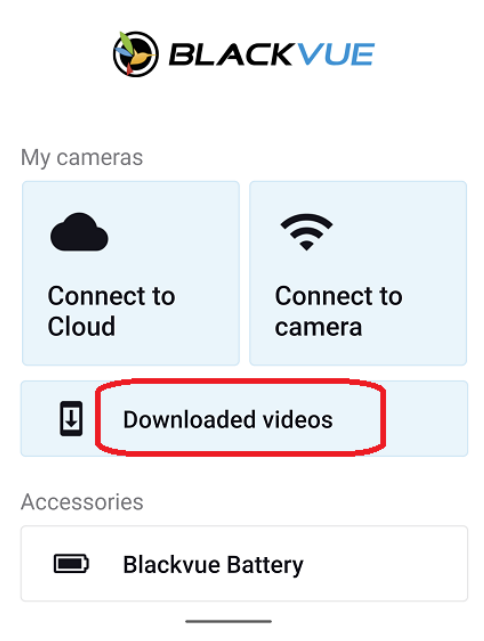

4. Locate the video you wish to download and click on the three dots to the right of the video then select Share

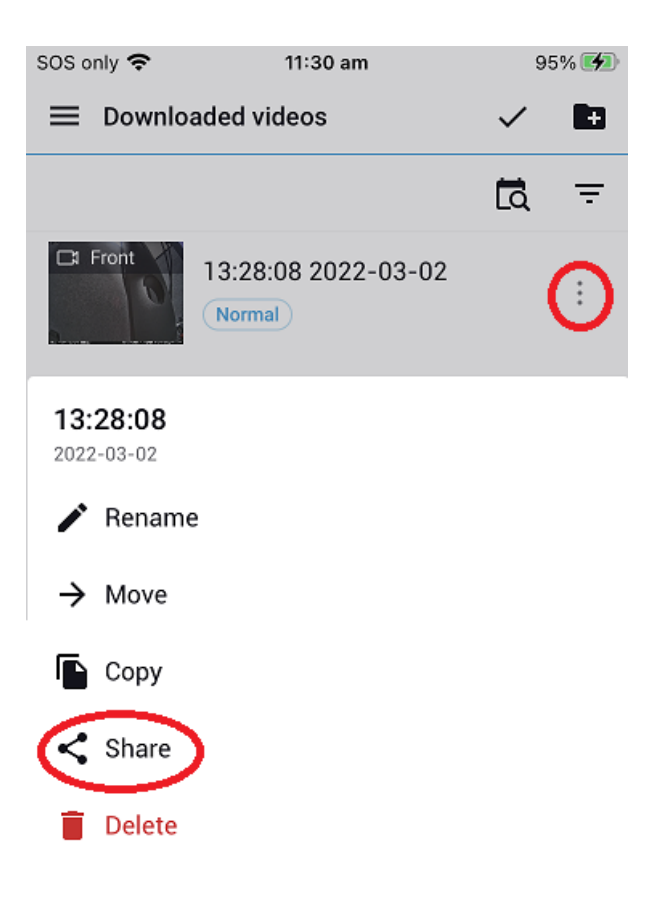

5. You can select either Airdrop to save to a compatible Apple device (iPhone, iPad or Mac) or your choice of cloud storage, iCloud, Dropbox etc

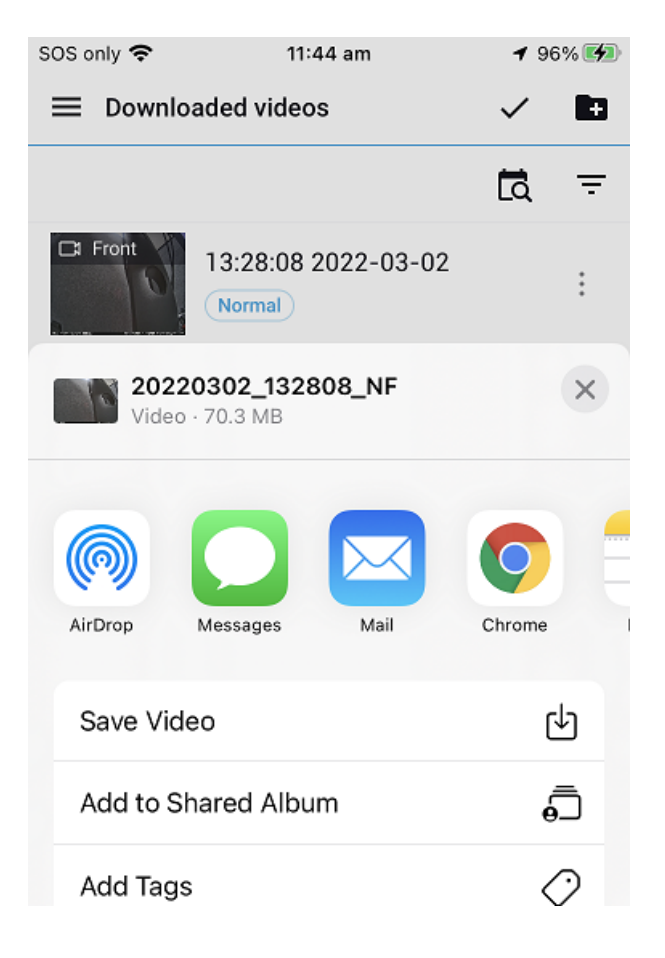